## Jak utworzyć pismo ogólne do ZUS (POG)

Jeśli jesteś obywatelem Ukrainy i wyjeżdżasz z Polski, a:

- pobierasz świadczenie 500+ bądź nie otrzymałeś jeszcze świadczenia wychowawczego, ale złożyłeś wniosek o jego przyznanie,
- pobierasz rodzinny kapitał opiekuńczy bądź nie otrzymałeś jeszcze świadczenia, ale złożyłeś wniosek o jego przyznanie,

poinformuj o tym Zakład Ubezpieczeń Społecznych (ZUS). Możesz to zrobić elektronicznie – złóż pismo ogólne POG. Od miesiąca następującego po miesiącu, w którym wyjechałeś z Polski świadczenie wychowawcze 500+ lub rodzinny kapitał opiekuńczy nie przysługuje.

Aby złożyć wniosek:

- 1. Zaloguj się do swojego konta na PUE ZUS.
- 2. Przejdź do zakładki Ogólny, Ubezpieczony lub Świadczeniobiorca.
- 3. Wybierz z bocznego menu [Dokumenty i wiadomości] (1) [Dokumenty robocze] (2).

|                                     | Wyloguj                                        |    |                     |                      | Ogólny           | Ubezpieczony             | Świadczeniobie                  | orca Płatni               | k Lekarz              | ePłatn                                  | iik |
|-------------------------------------|------------------------------------------------|----|---------------------|----------------------|------------------|--------------------------|---------------------------------|---------------------------|-----------------------|-----------------------------------------|-----|
|                                     | MENU ?                                         | D  | OKUMENTY ROI        | BOCZE <b>?</b>       |                  |                          |                                 |                           |                       |                                         |     |
|                                     |                                                |    | Folder: Dol         | kumenty robocze 🛛    | •                |                          |                                 | Wybran                    | y kontekst: <b>O</b>  | gólny Zmi                               | eń  |
|                                     | Panel ogólny                                   | Li | ista dokument       | ów roboczych         |                  |                          |                                 |                           |                       |                                         |     |
|                                     | Dokumenty i wiadomości<br>Korespondencja z ZUS |    | Typ<br>dokumentu    | Data -<br>utworzenia | Data modyfik     | kacji Sygnatur<br>sprawy | a Dosyłany<br>jako<br>załącznik | Identyfikator<br>podmiotu | Status<br>weryfikacji | U<br>Wybór                              | Í   |
| · · · ·                             | Niadomości                                     | _  |                     | Wnioskodawca         | Organ            | podrzędny                | Reje                            | strujący                  |                       |                                         |     |
|                                     |                                                | -  | Filtr wył           | ączony               |                  |                          |                                 |                           |                       |                                         |     |
|                                     | Skrzynka odbiorcza                             | ۲  | Wniosek DZ-R        | 2022-04-08 10:52     | 2022-04-08 10    | 0:52                     |                                 |                           | OK                    |                                         | 4   |
| N                                   | Dokumenty wysłane                              |    | Wniosek US-6        | 2022-03-31 09:39     | 2022-03-31 0     | 9:39                     |                                 |                           | ОК                    |                                         | 1   |
| $\left  \sum_{i}^{2} \right\rangle$ | Dokumenty robocze                              |    | Wniosek SW-<br>U    | 2022-03-30 10:22     | 2022-03-30 10    | 0:22                     |                                 |                           |                       |                                         | l   |
|                                     | Komunikaty                                     |    | Pismo ogólne<br>POG | 2022-03-30 08:13     | 2022-03-30 08    | 8:13                     |                                 |                           | ОК                    |                                         | l   |
|                                     | Kosz                                           |    | Wniosek DZ-R        | 2022-03-29 09:45     | 2022-03-29 09    | 9:45                     |                                 |                           |                       | <b>— –</b>                              |     |
|                                     | Kreatory wniosków                              |    | ementy 1 - 25       | z 350                | <b>10   25  </b> | 50   100                 |                                 | H4 4                      | 1234                  | ► • • • • • • • • • • • • • • • • • • • |     |
|                                     | Rodzina 500+<br>Wniosek i informacje           | Ws | szystkie dokume     | nty robocze po upływ | wie roku od utw  | vorzenia są usuwa        | Odśwież<br>ane z konta PUE      | Zapisz jako 🔻             | Drukowanie /          | podgląd                                 |     |
|                                     | ( ¥ )                                          | 5  | Szczegóły/wyśli     | ij Utwórz nowy       | / Usuń           | Importuj 🔻               | Eksportuj                       | Podpisz i v               | vyślij wybran         | e                                       |     |

4. Kliknij [Utwórz nowy].

| Panel ogólny                                          | List      | a dokument       | ów roboczych       |                            |                     |                               |                           |                       |            |   |
|-------------------------------------------------------|-----------|------------------|--------------------|----------------------------|---------------------|-------------------------------|---------------------------|-----------------------|------------|---|
| <b>Dokumenty i wiadomości</b><br>Korespondencja z ZUS |           | Typ<br>dokumentu | Data 🗸             | Data modyfikacji           | Sygnatura<br>sprawy | Dosyłany<br>jako<br>załącznik | Identyfikator<br>podmiotu | Status<br>weryfikacji | U<br>Wybór | Â |
|                                                       |           | _                | Wnioskodawca       | Organ podra                | zędny               | Rejes                         | strujący                  |                       |            |   |
| Wiadomości                                            |           | . Filtr wyła     | ączony             |                            |                     |                               |                           |                       |            |   |
| Skrzynka odbiorcza                                    | ) W       | niosek DZ-R      | 2022-04-08 10:52   | 2022-04-08 10:52           |                     |                               |                           | OK                    |            | - |
| Dokumenty wysłane                                     | 0 W       | 'niosek US-6     | 2022-03-31 09:39   | 2022-03-31 09:39           |                     |                               |                           | ОК                    |            |   |
| Dokumenty robocze                                     | ⊙         | niosek SW-       | 2022-03-30 10:22   | 2022-03-30 10:22           |                     |                               |                           |                       |            |   |
| Komunikaty                                            | Pis<br>PC | smo ogólne<br>DG | 2022-03-30 08:13   | 2022-03-30 08:13           |                     |                               |                           | OK                    |            |   |
| Kosz                                                  | 0 W       | niosek DZ-R      | 2022-03-29 09:45   | 2022-03-29 09:45           |                     |                               |                           |                       |            | - |
|                                                       | •         |                  |                    |                            |                     |                               |                           |                       | •          |   |
| Kreatory whioskow                                     | Elen      | nenty 1 - 25     | z 350              | <b>10</b>   25   <b>50</b> | 100                 |                               | 144.4                     | 1234                  | •••        | Ю |
| Rodzina 500+<br>Wniosek i informacje                  | Wszy      | stkie dokume     | nty robocze poupły | vie roku od utworzen       | ia są usuwane       | Odśwież<br>z konta PUE        | Zapisz jako 🔻             | Drukowanie /          | podgląd    | • |
|                                                       | Szc       | zegóły/wyśli     | Utwórz nowy        | Usuń Imp                   | oortuj 🔻            | Eksportuj                     | Podpisz i w               | vyšlij wybran         | e          |   |

5. Wyszukaj na liście wniosek POG.

| Panel og  | Wybór typu dokumentu           |                                                                                 |                                            | x    |
|-----------|--------------------------------|---------------------------------------------------------------------------------|--------------------------------------------|------|
|           |                                |                                                                                 |                                            |      |
| Dokumer   | Lista dostępnych dokume        | ntów                                                                            |                                            |      |
| Korespond | 💟 Ubezpieczenia                | Emerytury i renty                                                               | 💟 Wnioski i zaświadczenia lekarskie        |      |
| Wiado     | 💟 Międzynarodowe emeryt        | ury, renty, zasiłki pogrzeb. 📝 Płatnik składek                                  | Prewencja i rehablitacja                   |      |
|           | 💟 Koordynacja systemów z       | abezpieczenia społecznego 📝 Zasiłki                                             | Pozostałe                                  |      |
| Skrzyn    | 💟 Układy, umorzenia, odlic     | zenia 🛛 🔽 Kapitał początkowy                                                    | Rodzina 500+                               |      |
| Dokum     | 💟 Dobry start                  | 💟 Rodzinny kapitał opiekuńczy                                                   | Dofinansowanie do żłobka                   |      |
|           |                                |                                                                                 | Zaznacz/odznacz wszystkie                  |      |
| Dokum     | Nazwa 🔺                        | Opis                                                                            |                                            |      |
| Komur     | Filtr wyłączony                | osmauczenie o przyjęca na wychowanie uziecka uo ustalenia pr                    | ата во залка пасісізунькісдо               |      |
| Kosz      | Oświadczenie ZAS-36            | Oświadczenie o sprawowaniu opieki nad dzieckiem w wieku do 8                    | 3 lat                                      |      |
| Kreatory  | Oświadczenie ZUS-US-<br>OPW-01 | Oświadczenie ubezpieczonego o stosunkach majątkowych istniej<br>współmałżonkiem | ących między ubezpieczonym a jego          |      |
|           | Pełnomocnictwo PEL             | Pełnomocnictwo do wykonywania czynności prawnych w relacjac                     | ch z Zakładem Ubezpieczeń Społecznych      |      |
| Rodzina   | Pismo ogólne POG               | Pismo ogólne do Zakładu Ubezpieczeń Społecznych                                 |                                            | -    |
| Wniosek i | •                              |                                                                                 | •                                          |      |
| Dobry sta | Elementy 1 - 25 z 165          | 10   25   50   100                                                              | H 1 2 3 4 H                                | ы    |
| Wniosek i |                                | (                                                                               | Odśwież Zapisz jako 🔻 Drukowanie / podgląd |      |
| Rodzinny  |                                | Iltwórz d                                                                       | okument Przegladaj formularz Anul          | luri |
| Wniosek i |                                | othor u                                                                         | Tragiquej termoniz Anu                     | -1   |

Możesz skorzystać z filtra i wyszukać wniosek np. po nazwie (1). Następnie kliknij [Filtruj] (2).

| Dokumer                                                                                                    | Lista dostepnych dokume                                                                                                    | entów                                                                                                    |                                                                                                    |
|----------------------------------------------------------------------------------------------------|----------------------------------------------------------------------------------------------------|----------------------------------------------------------------------------------------------------|----------------------------------------------------------------------------------------------------|
| Korespond                                                                                                    |                                                                                                    | Encow                                                                                                    | 🔽 Wnioski i zaświadczenia lekarskie                                                                                                    |
| I AND A                                                                                                    | Miedzynarodowe emery                                                                                                    | tury, renty, zasiłki pogrzeb. 🔽 Płatnik składek                                                                                       | Prewencia i rehablitacia                                                                                                    |
|                                                                                                    | Koordynacja systemów :                                                                                                    | zabezpieczenia społecznego 🔽 Zasiłki                                                                                                  | Pozostałe                                                                                                    |
| Skrzyn                                                                                                    | Układy, umorzenia, odlic                                                                                                    | czenia 🛛 🔽 Kapitał początkowy                                                                                                    | Rodzina 500+                                                                                                    |
| Dokur                                                                                                    | Dobry start                                                                                                    | 🔽 Rodzinny kapitał opiekuńczy                                                                                                    | Dofinansowanie do żłobka                                                                                                    |
| - Dokun                                                                                                    |                                                                                                    |                                                                                                    | Zaznacz/odznacz wszystkie                                                                                                    |
| Dokum                                                                                                    | Nazwa 🔺                                                                                                    | Opis                                                                                                    |                                                                                                    |
| Komur                                                                                                    | 🗧 😳 🛄 Filtr wyłączony                                                                                                    |                                                                                                    |                                                                                                    |
| - Kosz                                                                                                    | Oświadczenie ZAS-36                                                                                                    | Oświadczenie o przyjęcu na wychowanie dziecka do ustalenia p                                                                          | 8 lat                                                                                                    |
| - KOSZ                                                                                                    | Oświadczenie ZLIS-LIS-                                                                                                    | Oświadczenie u beznieczonego o stosunkach majatkowych istnie                                                                          | ajacych między ubeznieczonym a jego                                                                                                    |
| Kreatory                                                                                                    | OPW-01                                                                                                    | współmałżonkiem                                                                                                    | siących między ubezpieczonym a jego                                                                                                    |
| incucory                                                                                                    | Pełnomocnictwo PEL                                                                                                    | Pełnomocnictwo do wykonywania czynności prawnych w relacja                                                                            | ach z Zakładem Ubezpieczeń Społecznych                                                                                                    |
| Rodzina                                                                                                    | Pismo ogólne POG                                                                                                    | Pismo ogólne do Zakładu Ubezpieczeń Społecznych                                                                                       |                                                                                                    |
| Wniosek i                                                                                                    | -                                                                                                    |                                                                                                    | •                                                                                                    |
|                                                                                                    | Elementy 1 - 25 z 165                                                                                                    | 10   25   50   100                                                                                                    | KK 1234 M                                                                                                    |
| Dobry sta                                                                                                    | Liementy 1 252105                                                                                                    | 10   25   50   100                                                                                                    |                                                                                                    |
| Wniosek i                                                                                                    |                                                                                                    |                                                                                                    | Odśwież Zapisz jako 🔻 Drukowanie / podgląd                                                                                                    |
| ór typu dok<br>ta dostępny                                                                                                    | xumentu<br>ych dokumentów                                                                                                    |                                                                                                    |                                                                                                    |
| <b>ór typu dok</b><br>t <b>a dostępny</b><br>Ubezpieczer                                                                                                    | <mark>xumentu</mark><br>ych dokumentów<br>nia                                                                                                    | 🔽 Emerytury i renty                                                                                                    | Wnioski i zaświadczenia lekarskie                                                                                                    |
| <b>ór typu dok</b><br>ta dostępny<br>Ubezpieczen<br>Międzynarow                                                                                                    | <b>xumentu<br/>ych dokumentów</b><br>nia<br>dowe emerytury, renty, zasi                                                                                                    | ☑ Emerytury i renty<br>ki pogrzeb. ☑ Płatnik składek                                                                                  | <ul> <li>Wnioski i zaświadczenia lekarskie</li> <li>Prewencja i rehablitacja</li> </ul>                                                                                                    |
| <b>ór typu dok</b><br>ta dostępny<br>Ubezpieczer<br>Międzynaro<br>Koordynacja                                                                                                    | <b>vch dokumentów</b><br>nia<br>dowe emerytury, renty, zasi<br>a system <u>ów zabezpieczenia</u>                                                                                                    | ☑ Emerytury i renty<br>ki pogrzeb. ☑ Płatnik składek<br>społecznego ☑ Zasiłki                                                         | 2) Wnioski i zaświadczenia lekarskie<br>2) Prewencja i rehablitacja<br>2) Pozostałe                                                                                                    |
| <b>ór typu dok</b><br>ta dostępny<br>Ubezpieczeu<br>Międzynaro<br>Koordynacja<br>Układy, umo                                                                                                    | <b>vch dokumentów</b><br>nia<br>dowe emerytury, renty, zasi<br>a systemów zabezpieczenia<br>orzenia, <b>Filtr</b>                                                                                                    | 💟 Emerytury i renty<br>ki pogrzeb. 💟 Płatnik składek<br>społecznego 💟 Zasiłki                                                         | <ul> <li>2 Wnioski i zaświadczenia lekarskie</li> <li>2 Prewencja i rehablitacja</li> <li>2 Pozostałe</li> <li>3 X</li> </ul>                                                                                                    |
| <b>ór typu dok</b><br>ta dostępn<br>Ubezpieczeu<br>Międzynaro<br>Koordynacja<br>Układy, um<br>Dobry start                                                                                                    | <b>ych dokumentów</b><br>nia<br>dowe emerytury, renty, zasi<br>a systemów zabezpieczenia<br>orzenia, <b>Filtr</b>                                                                                                    | Emerytury i renty<br>ki pogrzeb. 🕑 Płatnik składek<br>społecznego 💟 Zasiłki                                                           | <ul> <li>Wnioski i zaświadczenia lekarskie</li> <li>Prewencja i rehablitacja</li> <li>Pozostałe</li> <li>X</li> <li>to żłobka</li> </ul>                                                                                                    |
| <b>ór typu dok</b><br><b>ta dostępny</b><br>Ubezpiecze<br>Międzynaro<br>Koordynacja<br>Układy, um<br>Dobry start                                                                                                    | ych dokumentów<br>nia<br>dowe emerytury, renty, zasi<br>a systemów zabezpieczenia<br>orzenia, Filtr<br>Dopasuj wszys                                                                                                    | Emerytury i renty<br>iki pogrzeb. 🕑 Płatnik składek<br>społecznego 💟 Zasiłki 💽                                                        | <ul> <li>Wnioski i zaświadczenia lekarskie</li> <li>Prewencja i rehablitacja</li> <li>Pozostałe</li> <li>X</li> <li>do żłobka</li> <li>cz wszystkie</li> </ul>                                                                                                    |
| <b>ór typu dok</b><br><b>ta dostępny</b><br>Ubezpieczei<br>Międzynaro<br>Koordynacja<br>Układy, um<br>Dobry start<br>Nazw                                                                                                    | rumentu<br>ych dokumentów<br>nia<br>dowe emerytury, renty, zasi<br>a systemów zabezpieczenia<br>orzenia, Filtr<br>Dopasuj wszys<br>va                                                                                       | Emerytury i renty Ki pogrzeb. Płatnik składek społecznego V Zasiłki stkie reguły                                                      | 2 Wnioski i zaświadczenia lekarskie<br>2 Prewencja i rehablitacja<br>2 Pozostałe<br>2<br>3 do żłobka<br>cz wszystkie                                                                                                    |
| ór typu dok<br>ta dostępny<br>Ubezpieczei<br>Międzynaro<br>Koordynacja<br>Układy, um<br>Dobry start<br>Nazw<br>Filtr w                                                                                                    | rumentu<br>ych dokumentów<br>nia<br>dowe emerytury, renty, zasi<br>a systemów zabezpieczenia<br>orzenia, Filtr<br>Dopasuj wszys<br>va<br>yłączony Nazwa zawie                                                               | Emerytury i renty Ki pogrzeb. Płatnik składek społecznego V Zasiłki stkie reguły V                                                    | 2 Wnioski i zaświadczenia lekarskie<br>2 Prewencja i rehablitacja<br>2 Pozostałe<br>2 z<br>3 do żłobka<br>cz wszystkie                                                                                                    |
| <b>ta dostępny</b><br>Ubezpieczei<br>Międzynaro<br>Koordynacja<br>Układy, um<br>Dobry start<br>Nazw<br>                                                                                                    | ven dokumentów<br>nia<br>dowe emerytury, renty, zasi<br>a systemów zabezpieczenia<br>orzenia, Filtr<br>Dopasuj wszys<br>va<br>yłączony<br>Kolumna                                                                           | Emerytury i renty Ki pogrzeb. Płatnik składek społecznego Zasiłki stkie reguły  ra POG                                                | 2 Wnioski i zaświadczenia lekarskie<br>2 Prewencja i rehablitacja<br>2 Pozostałe<br>3 do żłobka<br>cz wszystkie                                                                                                    |
| <b>ta dostępny</b><br>Ubezpieczei<br>Międzynaro<br>Koordynacji<br>Układy, um<br>Dobry start<br>Nazw<br>                                                                                                    | ven dokumentów<br>nia<br>dowe emerytury, renty, zasi<br>a systemów zabezpieczenia<br>orzenia, Filtr<br>Dopasuj wszys<br>va<br>yłączon<br>z ZAS-36                                                                           | Emerytury i renty Ki pogrzeb. Płatnik składek społecznego Zasiłki stkie reguły  ra POG                                                | 2 Wnioski i zaświadczenia lekarskie<br>2 Prewencja i rehablitacja<br>2 Pozostałe<br>3 do żłobka<br>cz wszystkie                                                                                                    |
| ór typu dok<br>ta dostępny<br>Ubezpieczei<br>Międzynaro<br>Koordynacji<br>Układy, um<br>Dobry start<br>Nazw<br>                                                                                                    | ven dokumentów<br>nia<br>dowe emerytury, renty, zasi<br>a systemów zabezpieczenia<br>orzenia, Filtr<br>Dopasuj wszys<br>va<br>yłączony<br>z ZAS-36<br>z US-US                                                               | Emerytury i renty  Ki pogrzeb. Płatnik składek  społecznego Zasiłki  stkie reguły  ra POG                                             | <ul> <li>Wnioski i zaświadczenia lekarskie</li> <li>Prewencja i rehablitacja</li> <li>Pozostałe</li> <li>z żłobka</li> <li>cz wszystkie</li> <li>m a jego</li> </ul>                                                                                                    |
| ór typu dok<br>ta dostępny<br>Ubezpiecze<br>Międzynaro<br>Koordynacji<br>Układy, um<br>Dobry start<br>Nazw<br>Smacketerne<br>Sświadczenie<br>Sświadczenie<br>PW-01                                                                                                    | xumentu<br>ych dokumentów<br>nia<br>dowe emerytury, renty, zasi<br>a systemów zabezpieczenia<br>orzenia, Filtr<br>Dopasuj wszys<br>va<br>yłączony<br>z ZAS-36<br>z ZUS-US                                                   | Emerytury i renty  Ki pogrzeb. Płatnik składek  społecznego V Zasiłki  stkie reguły  ra POG                                           | <ul> <li>Wnioski i zaświadczenia lekarskie</li> <li>Prewencja i rehablitacja</li> <li>Pozostałe</li> <li>Ko żłobka</li> <li>cz wszystkie</li> <li>m a jego</li> </ul>                                                                                                    |
| typu dok     ta dostępny     Ubezpieczei     Międzynaro     Koordynacji     Układy, um     Dobry start     Nazw     Nazw     Smaczenie     Swiadczenie     Swiadczenie | va<br>ych dokumentów<br>nia<br>dowe emerytury, renty, zasi<br>a systemów zabezpieczenia<br>orzenia, Filtr<br>Dopasuj wszys<br>va<br>yłączony<br>z ZAS-36<br>z ZUS-US<br>wo PEL<br>kolumna<br>Nazwa<br>Warunek<br>zawiera    | Emerytury i renty  Ki pogrzeb. Płatnik składek  społecznego V Zasiłki  stkie reguły  ra POG                                           | <ul> <li>Wnioski i zaświadczenia lekarskie</li> <li>Prewencja i rehablitacja</li> <li>Pozostałe</li> <li>To żłobka</li> <li>cz wszystkie</li> <li>m a jego</li> <li>Społecznych</li> </ul>                                                                                                    |
| ta dostępny<br>Ubezpiecze<br>Międzynaro<br>Koordynacji<br>Układy, um<br>Dobry start<br>Nazw<br>Swiadczenie<br>Dświadczenie<br>Dświadczenie<br>PW-01<br>'ełnomocnict'                                                                                                    | venentu<br>ych dokumentów<br>nia<br>dowe emerytury, renty, zasi<br>a systemów zabezpieczenia<br>orzenia, Filtr<br>Dopasuj wszys<br>va<br>yłączony<br>z ZAS-36<br>a ZUS-US<br>wo PEL<br>POG<br>Wartość                       | <ul> <li>☑ Emerytury i renty</li> <li>№ Płatnik składek</li> <li>№ społecznego I Zasiłki</li> <li>№ stkie reguły </li> </ul>          | <ul> <li>Wnioski i zaświadczenia lekarskie</li> <li>Prewencja i rehablitacja</li> <li>Pozostałe</li> <li>To żłobka<br/>cz wszystkie</li> <li>m a jego</li> <li>Społecznych</li> </ul>                                                                                                    |
| typu dok     ta dostępny     Ubezpieczei     Międzynaro     Koordynacji     Układy, um     Dobry start     Nazw     Nazw     Siłu czenie     Swiadczenie     Swiadczenie     Swiadczenie     Swiadczenie     Swiadczenie     Swiadczenie                                                                                                    | va<br>ych dokumentów<br>nia<br>dowe emerytury, renty, zasi<br>a systemów zabezpieczenia<br>orzenia, Filtr<br>Dopasuj wszys<br>va<br>yłączony<br>z ZS-36<br>z ZUS-US<br>wo PEL<br>POG<br>Wartość                             | <ul> <li>☑ Emerytury i renty</li> <li>Ki pogrzeb. ☑ Płatnik składek</li> <li>społecznego ☑ Zasiłki</li> <li>stkie reguły ▼</li> </ul> | <ul> <li>Wnioski i zaświadczenia lekarskie</li> <li>Prewencja i rehablitacja</li> <li>Pozostałe</li> <li>To żłobka<br/>cz wszystkie</li> <li>w a jego</li> <li>Społecznych</li> </ul>                                                                                                    |
| ór typu dok<br>ta dostępny<br>Ubezpiecze<br>Międzynaro<br>Koordynacji<br>Układy, um<br>Dobry start<br>Nazw<br>Marken<br>Swiadczenie<br>Swiadczenie<br>Swiadczenie<br>Swiadczenie<br>Swiadczenie<br>Swiadczenie<br>Swiadczenie<br>Swiadczenie                                                                                                    | va<br>zAS-36<br>z ZAS-36<br>wo PEL<br>POG<br>POG                                                                                                    | Emerytury i renty     Emerytury i renty     Płatnik składek     Społecznego    Zasiłki      Stkie reguły ▼                            | <ul> <li>Wnioski i zaświadczenia lekarskie</li> <li>Prewencja i rehablitacja</li> <li>Pozostałe</li> <li>to żłobka<br/>cz wszystkie</li> <li>m a jego</li> <li>Społecznych</li> <li>1 2 3 4</li> </ul>                                                                                        |
| ór typu dok<br>ta dostępny<br>Ubezpieczei<br>Międzynaro<br>Koordynacji<br>Układy, um<br>Dobry start<br>Nazw<br>Marczenie<br>Jświadczenie<br>Jświadczenie<br>Jświadczenie<br>Jświadczenie<br>Jświadczenie<br>Jświaozenie<br>Jświaozenie<br>Jświaozenie<br>Jświaozenie                                                                                                    | va<br>viączony<br>z ZAS-36<br>a ZUS-US<br>wo PEL<br>POG<br>POG<br>va zakada<br>viączony<br>kolumna<br>Nazwa<br>Warunek<br>zawiera<br>Wartość<br>POG                                                                         | Emerytury i renty  Ki pogrzeb. Płatnik składek społecznego V Zasiłki  stkie reguły V                                                  | <ul> <li>Wnioski i zaświadczenia lekarskie</li> <li>Prewencja i rehablitacja</li> <li>Pozostałe</li> <li>z żłobka</li> <li>cz wszystkie</li> <li>w szystkie</li> <li>s jego</li> <li>s połecznych</li> <li>1 2 3 4 &gt;&gt;&gt;&gt; N</li> </ul>                                              |
| ór typu dok<br>ta dostępn<br>Ubezpiecze<br>Międzynaro<br>Koordynacji<br>Układy, um<br>Dobry start<br>Nazw<br>Marcenie<br>Swiadczenie<br>Swiadczenie<br>Swiadczenie<br>Swiadczenie<br>Swiadczenie<br>Swiadczenie<br>Swiadczenie<br>Swiadczenie<br>Swiadczenie<br>Swiadczenie                                                                                                    | va<br>ych dokumentów<br>nia<br>dowe emerytury, renty, zasi<br>a systemów zabezpieczenia<br>orzenia, Filtr<br>Dopasuj wszys<br>va<br>yłączony<br>z ZAS-36<br>z ZUS-US<br>wo PEL<br>POG<br>Wartość<br>POG                     | Emerytury i renty  Ki pogrzeb. Płatnik składek społecznego V Zasiłki  stkie reguły  na POG                                            | <ul> <li>Wnioski i zaświadczenia lekarskie</li> <li>Prewencja i rehablitacja</li> <li>Pozostałe</li> <li>to żłobka</li> <li>cz wszystkie</li> <li>m a jego</li> <li>Społecznych</li> <li>1 2 3 4 MM M</li> <li>Drukowanie / podgląd</li> </ul>                                                |
| ór typu dok<br>ta dostępn<br>Ubezpieczel<br>Międzynaro<br>Koordynacji<br>Układy, um<br>Dobry start<br>Nazw<br>Swiadczenie<br>Swiadczenie<br>Swiadczenie<br>YPW-01<br>'ełnomocnict<br>'ismo ogólne                                                                                                    | va<br>ych dokumentów<br>nia<br>dowe emerytury, renty, zasi<br>a systemów zabezpieczenia<br>orzenia, Filtr<br>Dopasuj wszys<br>va<br>yłączony<br>z ZS-36<br>z ZS-36<br>wo PEL<br>POG<br>Warunek<br>zawiera<br>Wartość<br>POG | Emerytury i renty<br>ki pogrzeb. Płatnik składek<br>społecznego V Zasiłki<br>stkie reguły V                                           | <ul> <li>Wnioski i zaświadczenia lekarskie</li> <li>Prewencja i rehablitacja</li> <li>Pozostałe</li> <li>To żłobka</li> <li>cz wszystkie</li> <li>m a jego</li> <li>Społecznych</li> <li>1 2 3 4 &gt;&gt;&gt;&gt; &gt;&gt;</li> <li>Prukowanie / podgląd</li> </ul>                           |
| ór typu dok<br>ta dostępn<br>Ubezpiecze<br>Międzynaro<br>Koordynacji<br>Układy, um<br>Dobry start<br>Nazw<br>Marczenie<br>Jświadczenie<br>Jświadczenie<br>Jświadczenie<br>Jświadczenie<br>Ww-01<br>'ełnomocnict<br>'ismo ogólne                                                                                                    | va<br>ych dokumentów<br>nia<br>dowe emerytury, renty, zasi<br>a systemów zabezpieczenia<br>orzenia, Filtr<br>Dopasuj wszys<br>Nazwa zawie<br>Kolumna<br>Nazwa<br>Warunek<br>zawiera<br>Wartość<br>POG                       | Emerytury i renty     Ki pogrzeb.                                                                                                    | <ul> <li>Wnioski i zaświadczenia lekarskie</li> <li>Prewencja i rehablitacja</li> <li>Pozostałe</li> <li>to żłobka</li> <li>cz wszystkie</li> <li>m a jego</li> <li>społecznych</li> <li>społecznych</li> <li>I 2 3 4 MM M</li> <li>Drukowanie / podgląd</li> <li>formularz Anuluj</li> </ul> |

6. Wybierz wniosek (1) i kliknij [Utwórz dokument] (2).

| r uner ogi                            | Wybór typu dokumentu                                                                                                    |                                                                                                    |                                                                                                    |
|---------------------------------------|----------------------------------------------------------------------------------------------------|----------------------------------------------------------------------------------------------------|----------------------------------------------------------------------------------------------------|
| Dokumer                               | Lista dostępnych dokumentów                                                                                                    |                                                                                                    |                                                                                                    |
| Korespond Wiado Skrzyn                | <ul> <li>Ubezpieczenia</li> <li>Międzynarodowe emerytury, renty, zasiłł</li> <li>Koordynacja systemów zabezpieczenia s</li> <li>Układy, umorzenia, odliczenia</li> </ul> | Emerytury i renty     For Emerytury i renty     Płatnik składek     połecznego    Zasiłki     Kapitał początkowy     Badriany kapitał pociałwóczy | <ul> <li>Wnioski i zaświadczenia lekarskie</li> <li>Prewencja i rehablitacja</li> <li>Pozostałe</li> <li>Rodzina 500+</li> <li>Dofianacewania do tłabka</li> </ul> |
| <ul><li>Dokum</li><li>Dokum</li></ul> | Nazwa                                                                                                    | Opis                                                                                                    | Zaznacz/odznacz wszystkie                                                                                                    |
| Kreatory                              | Odnitrowane elementy 1 2 105.     Pismo ogólne POG Pismo ogólne                                                                                                    | Wyczyść filtr<br>do Zakładu Ubezpieczeń Społecznych                                                                                               |                                                                                                    |
| Rodzina !<br>Wniosek i                |                                                                                                    |                                                                                                    |                                                                                                    |
| <b>Dobry st</b> a<br>Wniosek i        | Elementy 1 - 1 z 1                                                                                                    | 10   25   50   100                                                                                                    | 2<br>Odýniež Zapisz jako ♥ Drukowanie / podgląd                                                                                                    |
| Rodzinny<br>Wniosek i                 |                                                                                                    | Utwórz d                                                                                                    | ▼<br>Jokument Przeglądaj formularz Anulu                                                                                                    |

## Pojawi się komunikat informacyjny – kliknij [OK].

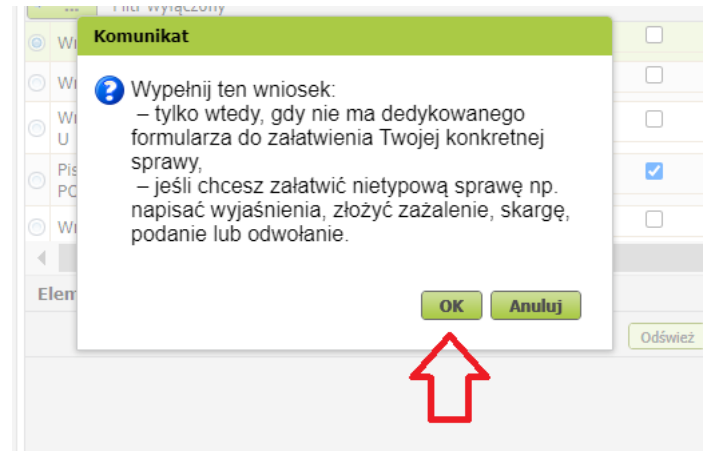

Jeśli wypełniasz wniosek z zakładki "Ogólny" pojawi się okno, w którym musisz wybrać, dla kogo składasz wniosek i w jakiej roli np. [Ubezpieczony], [Świadczeniobiorca], [Ogólna]:

| viązany i | wstęp | nie w | ypełr | niony    |
|-----------|-------|-------|-------|----------|
| wiązany i | wstęp | nie w | ypełr | niony    |
|           |       |       |       |          |
|           |       |       |       |          |
|           |       |       |       |          |
| <b></b>   |       |       |       | <u> </u> |
| 1         |       |       |       |          |
|           |       |       |       |          |
|           |       |       |       |          |
|           |       |       |       |          |

Jeśli na swoim profilu masz tylko zakładkę "Ogólny" to, aby wypełnić wniosek wybierz [Inna – Moje dane z profilu PUE].

| Wybór roli                             |                                        |       |
|----------------------------------------|----------------------------------------|-------|
| Wybierz rolę, z któr<br>nowy dokument: | rą zostanie powiązany i wstępnie wypeł | niony |
| Inna - Moje dane                       | z profilu PUE                          | -     |
|                                        |                                        |       |
|                                        | OK Anuluj                              |       |

- 7. Wyświetli się formularz wniosku POG. Dane wnioskodawcy pobiorą się automatycznie z danych, które są na profilu PUE.
  - a) na pierwszej stronie:
    - wybierz rodzaj pisma "Informacja".

| Wysoki kontrast                                                                                                    | Pełny Ekran Zapisz Sprawdż Podgląd Drukuj Zamknij                                        | nik |
|----------------------------------------------------------------------------------------------------|------------------------------------------------------------------------------------------|-----|
| Strona: 1 Strona: 2 uwagi i błędy: (0)                                                                             |                                                                                          |     |
|                                                                                                    | POG                                                                                      |     |
| ZAKŁAD UBEZPIECZEŃ SPOŁECZNYCH                                                                                     | 100                                                                                      |     |
|                                                                                                    | LNE DO ZAKŁADU UBEZPIECZEŃ SPOŁECZNYCH                                                   |     |
| Instrukcja wypełniania                                                                                             |                                                                                          |     |
| Wypełnij ten wniosek:<br>- tylko wtedy, gdy nie ma dedykowanego forr                                               | rmularza do załatwienia Twojej konkretnej sprawy,                                        |     |
| <ul> <li>jeśli chcesz załatwić nietypową sprawę np.</li> </ul>                                                     | <ol> <li>napisać wyjaśnienia, złożyć zazalenie, skargę, podanie lub odwolanie</li> </ol> |     |
| Bedrei niene                                                                                                    |                                                                                          |     |
| Rodzaj pisma                                                                                                    |                                                                                          |     |
|                                                                                                    |                                                                                          |     |
|                                                                                                    |                                                                                          |     |
| DECYZJA                                                                                                    |                                                                                          |     |
|                                                                                                    | -                                                                                        |     |
| INNE PISMO                                                                                                    |                                                                                          |     |
|                                                                                                    |                                                                                          |     |
| ODWOŁANIE                                                                                                    |                                                                                          |     |
| ODWOŁANIE<br>OPINIA                                                                                                |                                                                                          |     |
| ODWOŁANIE<br>OPINIA<br>PODANIE                                                                                     | -                                                                                        |     |
| ODWOŁANIE<br>OPINIA<br>PODANIE<br>POSTANOWIENIE                                                                    | -                                                                                        |     |
| ODWOŁANIE<br>OPINIA<br>PODANIE<br>POSTANOWIENIE<br>SKARGA                                                          | -                                                                                        |     |
| ODWOŁANIE<br>OPINIA<br>PODANIE<br>POSTANOWIENIE<br>SKARGA<br>WEZWANIE                                              | -                                                                                        |     |
| ODWOŁANIE<br>OPINIA<br>PODANIE<br>POSTANOWIENIE<br>SKARGA<br>WEZWANIE<br>WNIOSEK                                   |                                                                                          |     |
| ODWOŁANIE<br>OPINIA<br>PODANIE<br>POSTANOWIENIE<br>SKARGA<br>WEZWANIE<br>WNIOSEK<br>ZAŚWIADCZENIE                  |                                                                                          |     |
| ODWOŁANIE<br>OPINIA<br>PODANIE<br>POSTANOWIENIE<br>SKARGA<br>WEZWANIE<br>WNIOSEK<br>ZAŚWIADCZENIE<br>ZAWIADOMIENIE | -                                                                                        | 1.0 |

• podaj tytuł pisma np. "Informacja o wyjeździe z Polski".

| mularz elektroniczny 😰                                                                                                    |                                                                                      |                                   |                | х       |
|----------------------------------------------------------------------------------------------------|--------------------------------------------------------------------------------------|-----------------------------------|----------------|---------|
| Wysoki kontrast                                                                                                    | Pełny Ekran                                                                          | Zapisz Sprawdź                    | Podgląd Drukuj | Zamknij |
| Strona: 1 Strona: 2 uwagi i błędy: (0)                                                                                         |                                                                                      |                                   |                |         |
| ,                                                                                                    |                                                                                      |                                   | F              | POG     |
| ZAKŁAD UBEZPIECZEN SPOŁECZNYCH                                                                                                 |                                                                                      |                                   |                |         |
| PISMO OGÓLN                                                                                                    | E DO ZAKŁADU UBE                                                                     | ZPIECZEŃ SPOŁ                     | ECZNYCH        |         |
| Instrukcja wypełniania                                                                                                    |                                                                                      |                                   |                |         |
| Wypełnij ten wniosek:<br>- tylko wtedy, gdy nie ma dedykowanego formular<br>- jeśli chcesz załatwić nietypową sprawę np. napis | za do załatwienia Twojej konkretnej spra<br>sać wyjaśnienia, złożyć zażalenie, skarg | awy,<br>lę, podanie lub odwołanie |                |         |
| Rodzaj pisma                                                                                                    |                                                                                      |                                   |                |         |
|                                                                                                    |                                                                                      |                                   |                | ~       |
|                                                                                                    |                                                                                      |                                   |                |         |
| Tytuł pisma                                                                                                    |                                                                                      |                                   |                |         |
|                                                                                                    |                                                                                      |                                   |                |         |
|                                                                                                    |                                                                                      |                                   |                | \       |
| Dane wnioskodawcy                                                                                                    |                                                                                      |                                   |                |         |
|                                                                                                    |                                                                                      |                                   |                |         |
| NIP                                                                                                    |                                                                                      |                                   |                |         |
|                                                                                                    |                                                                                      |                                   |                |         |

 b) na drugiej stronie (1) podaj opis sprawy (2). W tym polu poinformuj o wyjeździe z Polski i podaj datę wyjazdu np. "Oświadczam, że jestem obywatelem Ukrainy, pobieram świadczenie 500+/rodzinny kapitał opiekuńczy/ \* bądź złożyłem wniosek o jego/ich przyznanie i chcę poinformować o wyjeździe z Polski od .......(data)".

\*W oświadczeniu wymień świadczenia, które pobierasz bądź o których przyznanie wnioskowałeś.

| Wysoki kontrast                        | Pełny Ekran Zapisz Sprawdź Podgląd Drukuj |
|----------------------------------------|-------------------------------------------|
| Strona: 1 Strona: 2 uwagi i błędy: (0) |                                           |
| <b>A</b>                               | PC                                        |
| <b>1</b> 1                             | FU                                        |
| Opis sprawy                            |                                           |
| Podaj dokładny opis swojej sprawy      |                                           |
|                                        |                                           |
|                                        |                                           |
| •                                      |                                           |
|                                        |                                           |
|                                        |                                           |
|                                        |                                           |
|                                        |                                           |
|                                        |                                           |
|                                        |                                           |
|                                        |                                           |
|                                        |                                           |
|                                        |                                           |
|                                        |                                           |
|                                        |                                           |
|                                        |                                           |
|                                        |                                           |
|                                        |                                           |
|                                        |                                           |
|                                        |                                           |
|                                        |                                           |
|                                        |                                           |
|                                        |                                           |
|                                        |                                           |

8. Wybierz przycisk [Sprawdź] (1). System podpowie Ci, czy uzupełniłeś wszystkie wymagane pola. Jeśli poprawnie wypełniłeś wniosek – zapisz go (2). Następnie zamknij formularz (3).

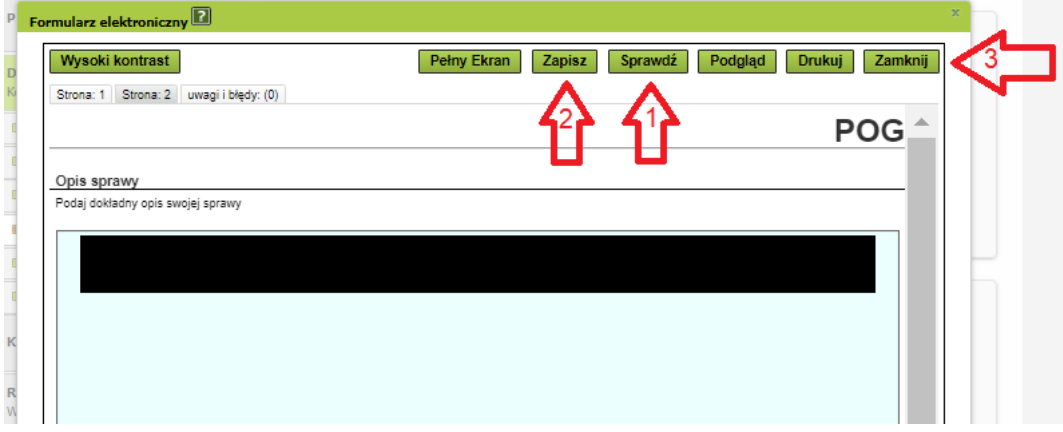

9. Wyślij wniosek.

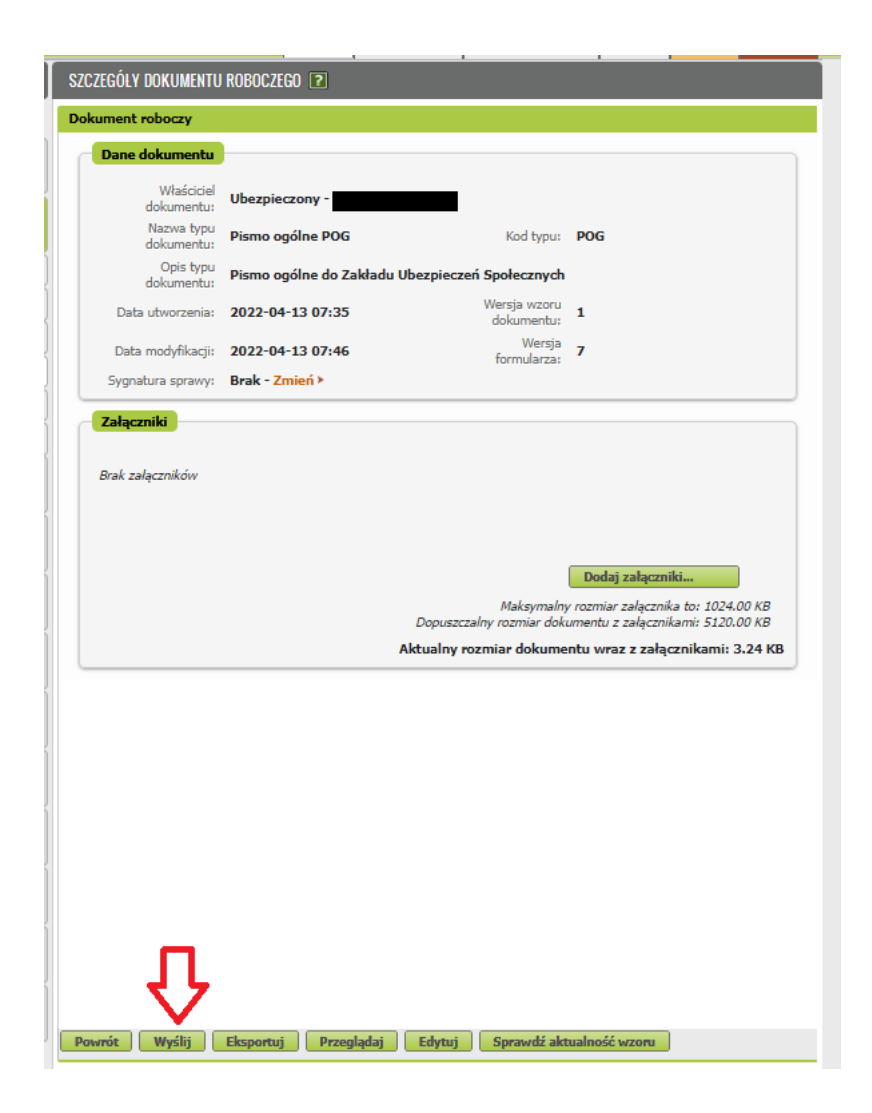

10. Wybierz sposób odpowiedzi.

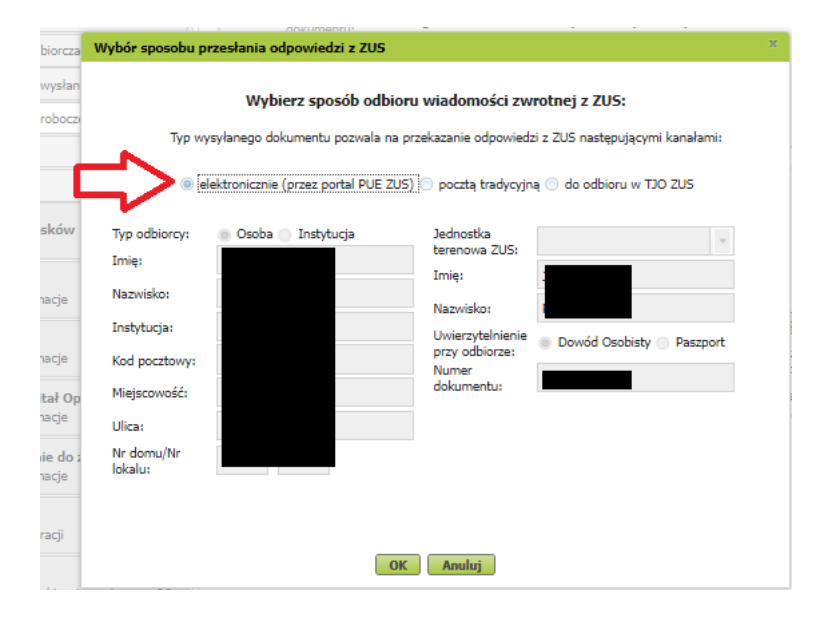

11. Podpisz wniosek.

Wniosek możesz podpisać elektronicznie za pomocą:

- profilu PUE,
- kwalifikowanego podpisu elektronicznego,
- podpisu zaufanego (PZ ePUAP),
- podpisu osobistego (e-dowodu).

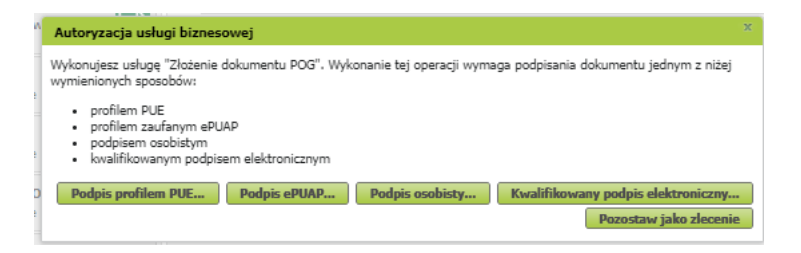